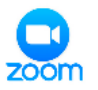

【PC 版】Zoom アプリのダウンロードについて(初回のみ)

講座の始まる前までにアプリのダウンロードを済ませておいてください。 アカウント登録はしなくても参加できます。ダウンロード方法は2つあります。 ★あらかじめダウンロードセンターからダウンロードする方法

◆招待 URL をクリックしてダウンロードする方法

## ★ダウンロードセンターからダウンロードする方法

①右の URL からダウンロードページにアクセスしてください。https://zoom.us/download#client\_4meeting

またはインターネットの検索画面で、「Zoom ダウンロードセンター」と入力します。

(Google Chrome で検索の場合):右のページをクリックします。 (Edge で検索の場合):

右のページか、「Download Center-Zoom」をクリックします。

②ダウンロードページが開きます。

一番上に表示される「ミーティング用 Zoom クライアント」

の「ダウンロード」をクリックします。

③ページの左下に表示される「ZoomInstaller.exe」をクリックするとインストールが始まります。

ZoomInstaller (1).exe インストール完了です。Zoom の参加画面がでたら×で閉じます。 そのまま Zoom に参加するときは「ミーティングに参加」をクリックします。

## ◆招待 URL をクリックしてダウンロードする方法

①Zoom 会議用の URL をクリックしてください。

トピック: 〇〇〇〇のパーソナルミーティングルーム Zoom ミーティングに参加する https://us03 ミーティング ID:XXX XXX XXXX パスコード:XXXXX

②ミーティングを起動の画面が開きます。

ダウンロードします。

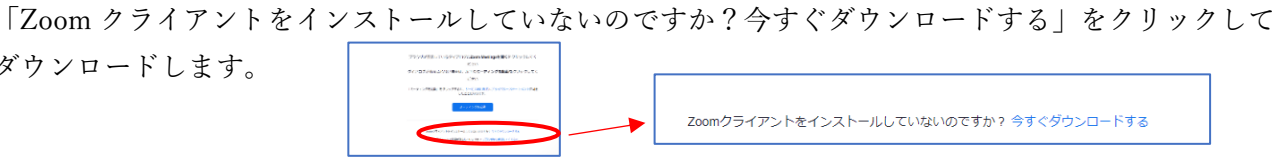

③ページの左下に表示される「ZoomInstaller.exe」をクリックするとインストールが始まります。 パソコンによっては、インストールする際に許可を求められることがあります。

インストール完了です。Zoom の参加画面がでたら×で閉じます。

| ٠ | Zoominstaller (1).exe | ^ |   |
|---|-----------------------|---|---|
|   |                       |   | _ |

### ※ミーティングに参加する前にビデオ・マイク・スピーカーのテストをしておきましょう。

テストページ http://zoom.us/test で「参加」をクリックし、 「Zoom ミーティングを開く」をクリックするとテストできます。

| ミーティングテストに参加                               | Zoom Meetings を描きますか?                     |
|--------------------------------------------|-------------------------------------------|
| テストミーティングに参加してインターネット接続をアストします。            | Miga://www.mbacom.uk だいのアンワークロンを用くされています。 |
| 参加                                         | ロジMinkazom.uk てのごのサイクロンクは気を開き付けられたアンドで紹く  |
| ミーディングに参加できない場合、Zoomがボートセンターで石県な情報をご覧ください。 | Zoon Meetings (K 4172b                    |

| サイクサイル エルシュ コンピューク |  |
|--------------------|--|
| 休式云社エルエルンーコノヒューター  |  |

| Download Cer<br>zoom is the leader in<br>platform for video an | ter - Zoom<br>n modern enterprise video comm<br>d audio conferencing, chat, and                                                                                                    | nunications, with an easy, reliable cloud<br>I webinars                                                   | i        |
|----------------------------------------------------------------|----------------------------------------------------------------------------------------------------|----------------------------------------------------------------------------------------------------|----------|
|                                                                | Zoon Video Communications, Inc.<br>https://www.acomusicitions/<br>sign:charmage.charmage.c | Zoon                                                                                                    | )<br>n   |
| <b>ZOOM</b> 355-663+ 285-688                                   | 20.400<br>2 - 77                                                                                                    |                                                                                                    | 1-1-0800 |
|                                                                | 6 Ex 2 - 6 - 5 - 5 - 6 - 6 - 7 - 7 - 7 - 7 - 7 - 7 - 7 - 7                                                                                                    | 2-747471. CCD-948707930-774622002479.<br>7 7-915-52731118082(279)<br>52-773-1829330-7743 (www.shi4987.0m) |          |
|                                                                | Microsoft<br>outselfand?                                                                                                    | Outlook用Zaomプラグイン<br>かやたくが、あたCMount Samo-All-1269ン<br>かいかったい                                              |          |

zoom

https://zoom.us>download マ このページを訳す

北はりま田園空間博物館 Zoom 講座 ~ダウンロードと参加方法~

【PC 版】ミーティングへの参加方法(URL から/アプリから)

☆ホストからの招待 URL をクリックして Zoom に参加する方法(ダウンロード済の場合)

①Zoom 会議用の URL をクリックしてください。

②ミーティングを起動の画面が開きます。「Zoom Meetings を開きますか?」が表示されるので、 「Zoom Meetings を開く」をクリックします。 表示が出ない場合は下の「ミーティングを起動」をクリックします。

- ③「オーディオに参加」のメッセージが出たら、「ミーティングへの参加時に、 自動的にコンピューターでオーディオに参加|にチェックを入れて、 「コンピューターでオーディオに参加|をクリックします。
- ④「ミーティングに参加する」が表示されるので ID を入力します。 名前は PC 名になっているので必要に応じて変更してください。 待機室に案内されるメッセージがでたら、ホストが許可するのを待ってください。

☆アプリを開いて Zoom に参加する方法 (URL が使えない場合などミーティング ID を入力して参加)

①Zoom アプリを開きます。 デスクトップに表示されているアイコン 🙂 から開きます。

表示されていないときは、デスクトップ検索ウインドウに「Zoom」と 入力し表示されるものをクリックします。

②Zoom アプリが開いたら、「ミーティングに参加する」のウインドウに

「ミーティング I D | を入力します。

名前の欄には PC 名が表示されているので、名前の変更をしておきましょう。

「参加」をクリックします。

待機室に案内されるメッセージがでたら、ホストが許可するのを待ってください。

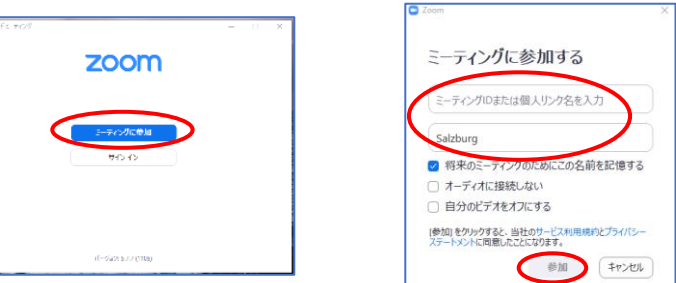

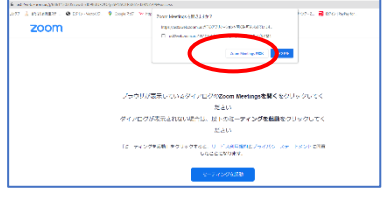

電話で参加

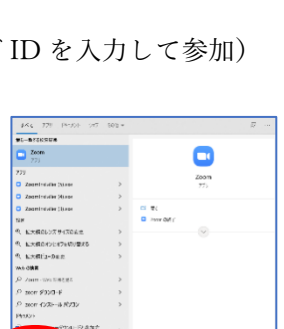

o 🖻 🖬 🔮 🐂

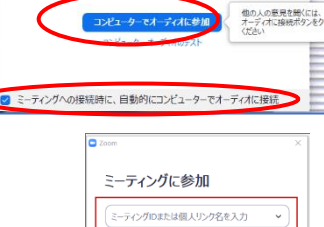

名前を入力

☑ 将来のミーティ オーディオに接続しない

参加 キャンセル

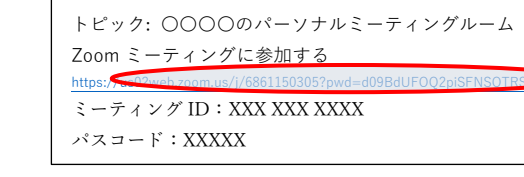

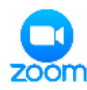

# 🛓 🗖 【スマートフォン版】Zoom アプリのダウンロード(初回のみ)と参加方法

講座の始まる前までにアプリのダウンロードを済ませておいてください。 アカウント登録はしなくても参加できます。

#### アプリのダウンロード

Android:「Google Play」から「Zoom Cloud Meetings」をインストールします。 iPhone:「App Store」から「Zoom Cloud Meetings」をインストールします。

| ZOOM Cloud Meetings                  |
|--------------------------------------|
| Normalia<br>Annual di compose<br>Res |

#### Zoom への参加方法(例:Android)

#### ①招待用メールのリンクから参加する方法

メールなどの招待用 URL リンクをタップします。

「アプリで開く」の画面が表示される場合は、「Zoom」をタップします。

「名前を入力してください」と出たら名前の入力し OK をタップします。

「まもなくホストがミーティングへの参加を許可します」と出るのでホストの許可を待ちます。 「接続しています」の表示。「デバイスオーディオを使用中です」と一瞬表示されます。

#### ②アプリから参加する(ミーティング ID とパスワードを使って参加)

Zoom アプリを開いて「ミーティングに参加」をタップします。

ミーティング ID を入力します。 名前には端末名が表示されるので、名前を入れて 「参加」をタップします。 ※参加オプションはオフのままにしてください。

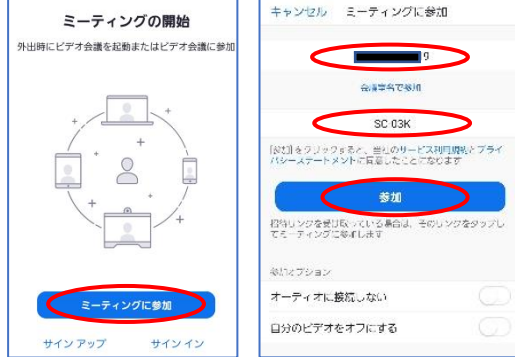

ビデオブレビュ

ビデオプレビュー画面が表示されたら「ビデオ付きで参加」をタップします。 ホストが許可するのを待ちます。

スマートフォンで参加される注意点

携帯会社のデータ通信を使う場合、契約により通信料金が増えることがあります。 スマートフォンでは使えない機能があります。

「インターネットを利用した通話」を使います。

「電話での通話(ダイヤルイン)」を選択すると、電話回線で接続されるため通話料が発生します。